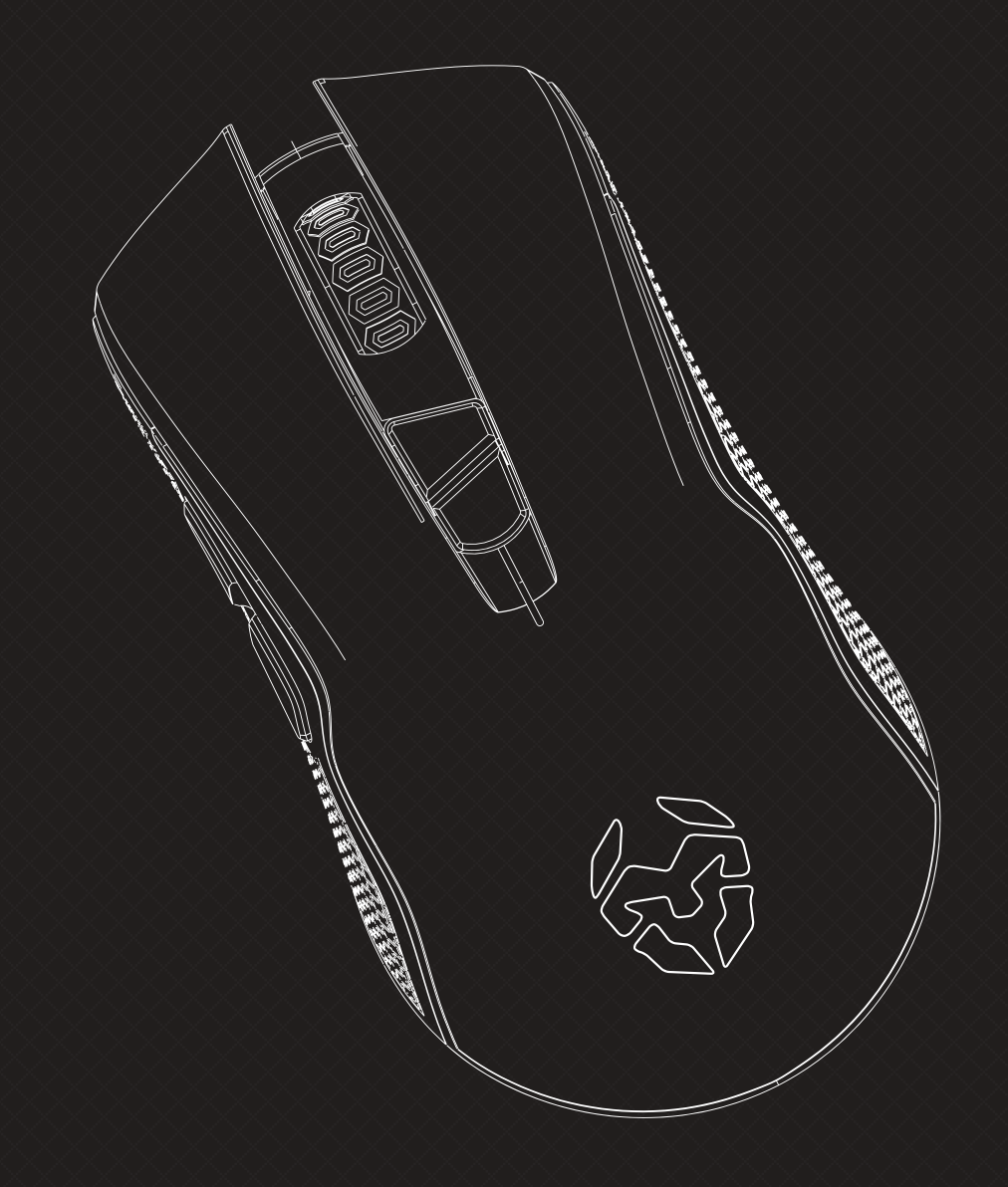

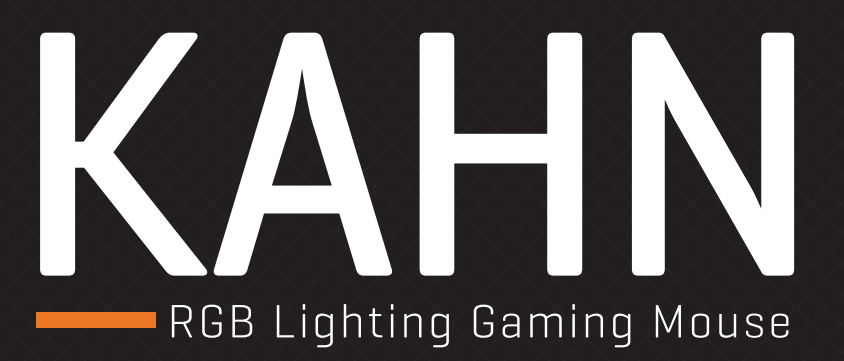

# SOFTWARE MANUAL

### **Technical specifications**

#### Kahn buttons\*

- 1. Left button (OMRON)
- 2. Right button (OMRON)
- 3. Scroll & wheel button
- 4. DPI button
- 5. Forward button
- 6. Backward button
- 7. LED mode button

Compatibility Windows 7 / 8 / 8.1 / 10 Sensor optical PixArt PMW 3325 Resolution 1000 - 4000 DPI Buttons 7 Internal memory 16kb Polling rate 125 - 1000 Hz Acceleration 20 G Speed 100 inches / sec Cable lenght 180 cm ± 10 cm Interface Gold plated USB Dimensions 127 x 68 x 41 mm Weight 135 ± 5 gr

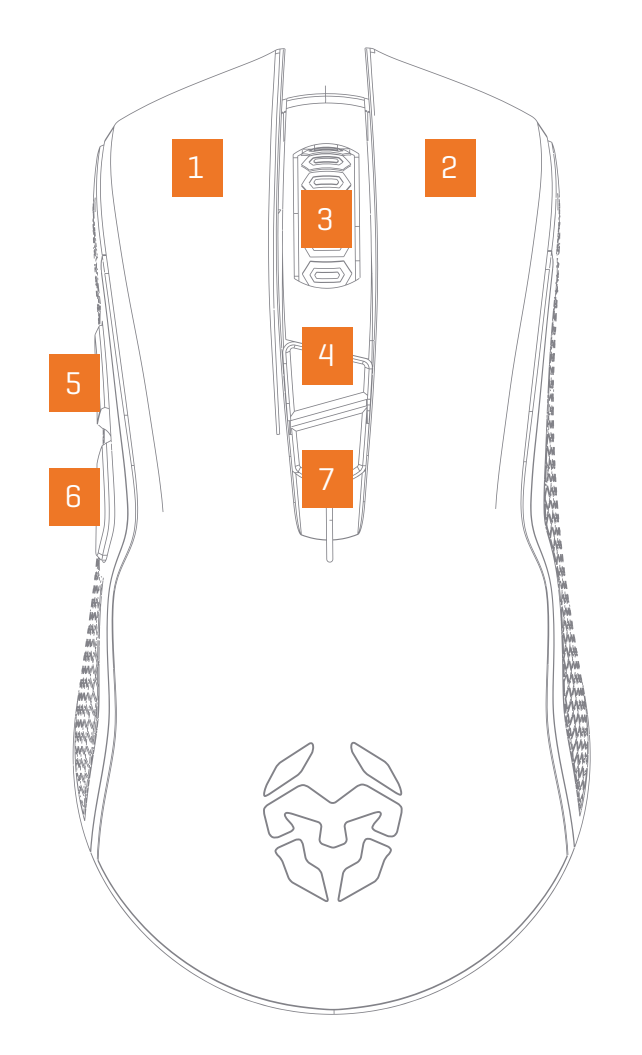

KAHN Software Manual

INDEX Technical specification

\*Install the software to assign different functions to each button

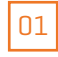

### **System requirements**

**1**. Operating system:

Windows 7 / Windows 8 / Windows 8.1 / Windows 10

- 2. Free USB 2.0 / 3.0 port.
- **3.** Software installation.
- **4.** 50MB free hard disk space.

### **Software installation**

- 1. Plug KROM KAHN USB connector to a USB port of your PC.
- 2. Download the software from www.kromgaming.com
  - 2.1 Connect to the internet and enter www.kromgaming.com
  - 2.2 Into the product sheet right side menu (Downloads) click on "DRIVERS".
  - **2.3** In this link you can download the Software.
- 3. Double click "setup.exe" to start the installation program.
- 4. Select the folder to save the software and click "Next" to continue.
- **5.** Installation runs automatically: click **"Finish"** to complete the installation and restart your PC (in case software prompted you to).

**KAHN** Software Manual

**INDEX** 

System requirements Software installation

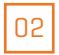

### Key

### Keys configuration

| KAHN RGB Lighting<br>Gaming Mouse | KROM                                                                                                    |
|-----------------------------------|----------------------------------------------------------------------------------------------------|
|                                   | <ul> <li>₽01</li> <li>₽02</li> <li>₽03</li> <li>₽04</li> <li>₽05</li> <li>₽06</li> <li>₽06</li> <li>₽07</li> <li>₽08</li> <li>₽09</li> <li>₽09</li> <li>₽09</li> <li>₽10</li> </ul> |
| www.krom <u>c</u>                 | jaming.com                                                                                                    |

KAHN Software Manual

#### INDEX

Key
• Keys configuration

You can assign any function to Kahn's buttons:

- **1.** Go to **Key** dropdown list and select a mouse button.
- **2.** Go to the **dropdown lists row below** to choose and set the wanted functions to be applied in the mouse button previously selected.

03

## Key

04

### Assign advanced functions

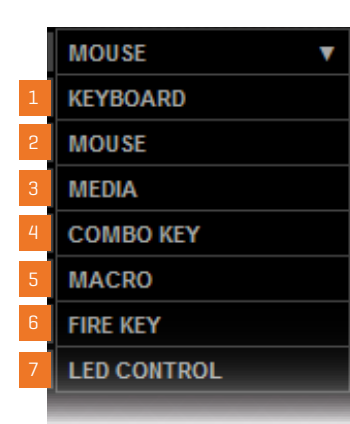

Advanded functions can be set to any Kahn button through its software:

- 1. Keyboard: Assign a keyboard key to any Kahn button
- 2. Mouse: Assign a mouse function to any Kahn button
   Left | Right | Middle | Forward button | Backward button | Triple click
   DPI switch | Scroll up | Scroll down
- Media: Assign to a Kahn button any main multimedia function such as: Next track | Previous track | Stop | Play / pause | Mute | Volume up Volume down | Media select | Mail | Calculator | My Computer
- 4. Combo key: Create and assign a combo key to any Kahn button
  - 1. Choose a Kahn button to assign the combo key combination
  - 2. Set an option for the chosen button
  - 3. Press the keys that will comprise your combo key combination
- 5. Macro: Assign a macro combination to any Kahn button, setting afterwards further functionalities such as:
   Play macro once a time | Repeat macro until any event interrupts it | Repeat macro while assigned button is pressed
- **6. Fire key:** Set and assign a mouse or keyboard fire key to any Kahn button. Speed addition and firing times amount are further allowed functionalities.
- **7. LED control:** You can set a mouse button as the RGB lighting switch.

#### KAHN Software Manual

#### **INDEX**

Key

#### Assign advanced functions

### Macro

05

#### Macros creation

#### KAHN Software Manual

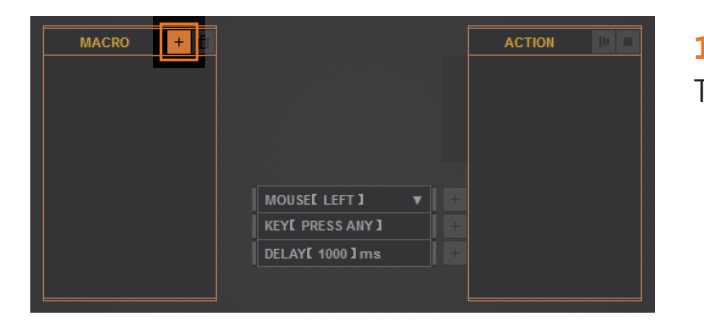

### 1. CREATE NEW MACRO

To create a new macro, start by hitting the Add button.

#### 2. CHOOSE A BUTTON

Before start recording, you have to **specify which mouse button** will trigger your macro combination.

#### **INDEX**

#### Macro

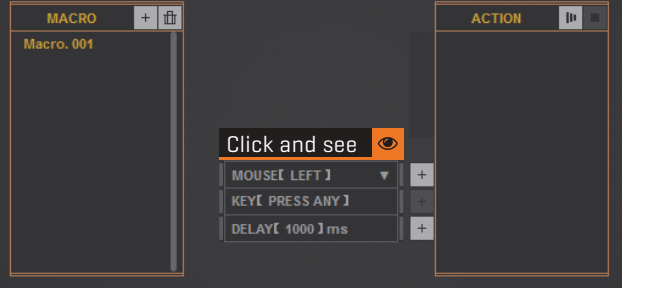

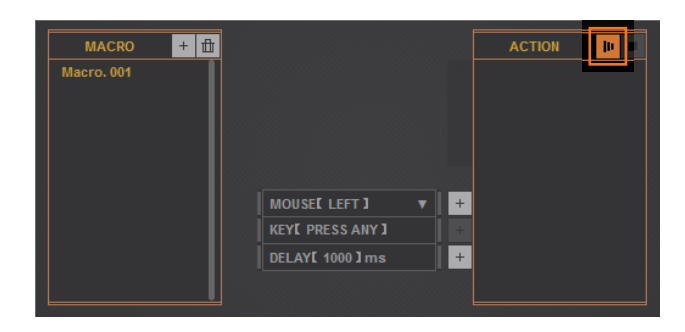

#### **3.** START RECORDING

Press **Start Record** button to begin registering the string of keystrokes and buttons that will comprise your macro combination.

continues in next page >>

### Macro

#### Macros creation

#### **KAHN** Software Manual

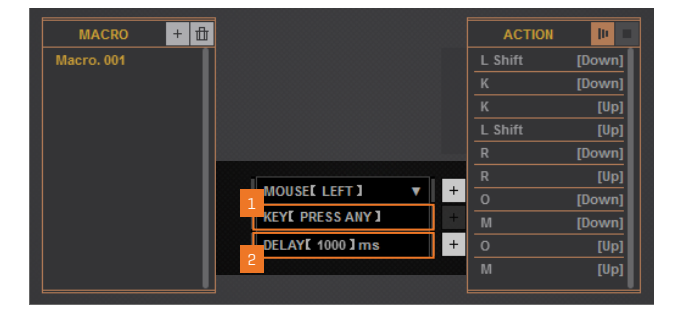

#### **4.** ADD EXTRA FUNCTIONS

Extra functions (such as keytrokes [1] and delays [2]) can be added action to action.

#### **5.** STOP RECORDING

Press the Stop Recording button to finish registering the macro keys combination.

#### **INDEX**

Macro

+ 🗄 Macro, 001 [Down] + [Down] KEYE PRESS ANY ] DELAY[ 1000 ] ms + 0

| Click and see | ۲ |                    |        |            |
|---------------|---|--------------------|--------|------------|
| MACRO +       | ₫ |                    | ACTION | - <b>I</b> |
| Macro. 001    | Τ |                    |        |            |
|               |   |                    |        |            |
|               |   |                    |        |            |
|               |   |                    |        |            |
|               |   |                    |        |            |
|               |   | MOUSELLEFT ] 🔻 🕂   |        |            |
|               |   | KEYE PRESS ANY ] + |        |            |
|               |   | DELAY[ 1000 ] ms + |        |            |
|               |   |                    |        |            |
|               | _ |                    |        |            |

#### 6. MANAGE RECORDED MACRO COMBINATIONS

Right click over any macro to:

- Save it in your computer
- Load macros saved in your computer
- Rename a macro
- Cancel any unapplied changes

06

### Color

| KAH                             | Ν | RGB Lighting<br>Gaming Mouse |                                |      |            | KROM                                                                                        |
|---------------------------------|---|------------------------------|--------------------------------|------|------------|---------------------------------------------------------------------------------------------|
| KEY<br>MACRO<br>COLOR<br>SENSOR |   |                              | LED POWER ON SPEED BRIGHTNE SS | WAVE |            | P01     P02     P03     P04     P05     P06     P06     P06     P08     P09     P09     P10 |
|                                 |   |                              |                                | ww   | w.kromgami | ng.com                                                                                      |

KAHN Software Manual

Color

Kahn comes with a wide set of customizable RGB lighting modes such as:

Static | Twinkling | Breathing | Neon | Wave (default lighting mode) | Gliding | Finger moving Vertical flipping | Yo-yo | Spotlight

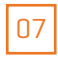

### Sensor

| KAF                             |   | RGB Lighting<br>Gaming Mouse                                                                                                    |                                                                                   | KROM                                                                                                    |
|---------------------------------|---|----------------------------------------------------------------------------------------------------|-----------------------------------------------------------------------------------|----------------------------------------------------------------------------------------------------|
| KEY<br>MACRO<br>COLOR<br>SENSOR | ¢ | POLLING RATE       125 Hz     250 Hz     500 Hz     1000 Hz       CURSOR SPEED       VERTICAL SCROLL SPEED       DOUBLE CLICK SPEED | DPI LEVEL<br>500 • 1000 • 1500 • 2000 •<br>DPI INDICATOR LED<br>255<br>255<br>255 | <ul> <li>₽01</li> <li>₽02</li> <li>₽03</li> <li>₽04</li> <li>₽05</li> <li>₽06</li> <li>₽07</li> <li>₽08</li> <li>₽09</li> <li>₽10</li> </ul> |
|                                 |   |                                                                                                    | www.kromgan                                                                       | ning.com                                                                                                    |

KAHN Software Manual

**INDEX** 

Sensor

Kahn's software allows you to improve its performance and certain functionalities such as:

- **1.** Polling rate: Set the polling rate intervals you most often use.
- **2. Mouse functions:** Set the cursor, vertical scroll and double click speed that suits you best.
- **3. DPI level:** Set your most used sensibilities }} **Set a button to switch between DPI levels**.
- **4. DPI indicator level:** Set a color per DPI jump.

### **Profiles managing**

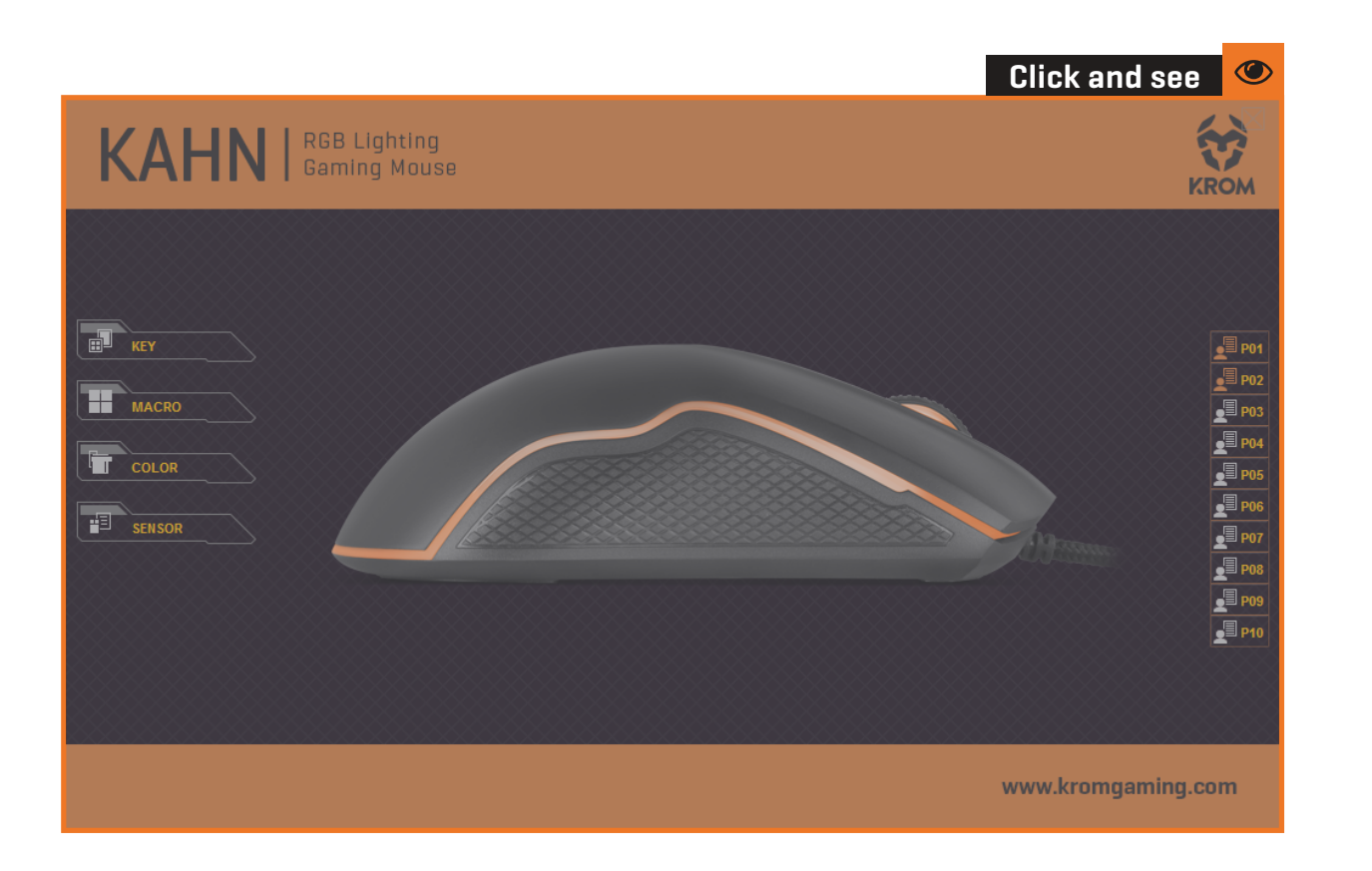

KAHN Software Manual

Profiles

**INDEX** 

Kahn comes with 10 profiles. To manage them, just **move the mouse cursor over any profile** and **right click** to save, load or reset the chosen profile.

### **Restore to default settings**

| KAHN RGB Lighting<br>Gaming Mouse                                                                                                    | KROM                                                                                                  |
|----------------------------------------------------------------------------------------------------|----------------------------------------------------------------------------------------------------|
| Image: Sensor       Image: Sensor         Image: Sensor       Image: Sensor         Image: Sensor | P01<br>P02<br>P03<br>P04<br>P04<br>P05<br>P05<br>P05<br>P05<br>P05<br>P05<br>P05<br>P05<br>P05<br>P05 |
| www.kromgaming                                                                                                    | J.COM                                                                                                 |

KAHN Software Manual

INDEX

**Restore to default settings** 

To restore any Kahn functionality to its default settings hit **Default** button, present in every Kahn software's screens.

### Warranty

#### • Who the warranty Protects:

This warranty is valid to the original purchaser only.

#### • What the warranty protects:

For your warranty claims, please contact Krom gaming overseas distribution partners in your country. Find the distribution partner list at <a href="http://www.kromgaming.com">www.kromgaming.com</a>

Warranty: 2 years from purchasing date. (Depending on the laws of each country)

**URL:** www.kromgaming.com

E-mail: support@kromgaming.com

#### • What the warranty does not cover:

- **1.** Any product, on which the serial number has been defaced, modified or removed.
- 2. Accident, misuse, neglect, fire, water, lightning, or other acts of nature, unauthorized product modification, or failure to follow instructions supplied with the product.
- **3.** Repair or attempted repair by anyone not authorized by Krom gaming.
- **4.** Damage to or loss of any programs, data or removable storage media.
- **5.** Software or data loss occurring during repair or replacement.
- 6. Any damage of the product due to shipment.
- 7. Removal or installation of the product.
- 8. External causes, such as electric power fluctuations or failure.
- 9. Use of supplies or parts not meeting kromgaming's specifications.
- **10.** Normal wear and tear.
- **11.** Any other cause which does not relate to a product defect.

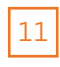

If you have any questions regarding technical problems please contact us via our website: WWW.KROMGAMING.COM

KROM reserves the right for any modifications in text and/or images.

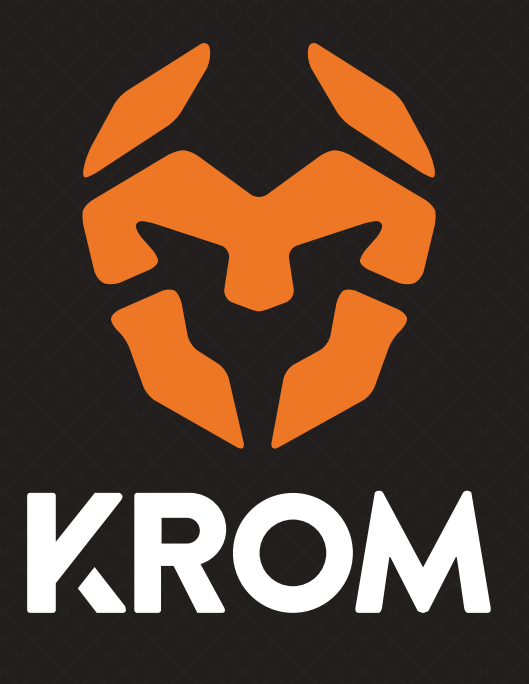